# **Configure mail client on outlook**

- Login username of SMTP/POP3/IMAP services must be full email address.
- POP3 service: port 110 over STARTTLS, or port 995 with SSL.
- IMAP service: port 143 over STARTTLS, or port 993 with SSL.
- SMTP service: port 587 over STARTTLS, or port 465 with SSL.

## **Configure mail client on Android devices**

## Step 1: Open application Mail on home screen OR

Tap the **Apps** button and locate your built-in email application for your Android phone. (Most likely an icon with an @ symbol or envelope called **Email**.)

**Step 2:** Open the apps settings and select **Add Account**. (If this is your first time using your email app you may already be on the **Set up account** page when you opened the app.)

## Step 3: Select OTHER, Fill your full email address and password

## Step 4: tap MANUAL SETUP

**Step 5:** The device will now ask you to **Select account type** you want to use. Tap POP3 or IMAP **ACCOUNT (settings for both account type will be provided below)** 

## ACCOUNT

- In the **Email address** field enter your **full email address** if not populated already.
- Next in the **Username** field enter your **full email address**
- In the **Password** field enter your **email password** if not populated already.

#### POP 3 INCOMING SERVER

- In the IMAP server field enter mail.mega.bw
- The Security type needs to be set to SSL
- The Port should be set to port 995

#### IMAP INCOMING SERVER

- In the IMAP server field enter mail.mega.bw
- The Security type needs to be set to SSL
- The Port should be set to port 993

#### OUTGOING SERVER

- In the **SMTP server** field enter **mail.mega.bw**
- The Security type needs to be set to STARTTLS with Port 587 or SSL with Port 465
- Ensure that Authentication required before sending emails is ticked
- In the Username field enter your full email address
- In the **Password** field enter your **email password**

#### Step 6: Once completed click SIGN IN

**Step 7:** The device will attempt to connect to the servers. If you receive any errors, simply choose **Cancel** and double check your details are correct. Once successful, you will be taken back to the **Accounts** screen.